## Raktárak rögzítése

| <u>ŝ</u> s | hopi | fy Summer 25                               | २, Search         |                                       |                           |                        | GTRL K            | e 🕹 🥶        | eVIR-teszt21 |
|------------|------|--------------------------------------------|-------------------|---------------------------------------|---------------------------|------------------------|-------------------|--------------|--------------|
|            | -    | eVIR-teszt21<br>evir-teszt21.myshopify.com |                   |                                       |                           |                        | 2                 |              | ×            |
|            | Q    | Search                                     |                   | All locations<br>Using 2 of 200 activ | ve locations available or | i your plan            |                   | Add location | >            |
|            |      | General<br>Plan                            |                   | All Active                            | Inactive POS Pro          | POS Lite               |                   | Q. = 14      |              |
|            | 6    | Billing                                    |                   | Location                              |                           |                        | In-person selling | Status       |              |
|            | 20   | Users and permissions                      |                   | Second stock<br>Hungary               |                           |                        | POS Pro           | Active       |              |
|            | 9    | Payments                                   | 7                 | Shop location                         |                           |                        | DOC Bra           | Active       |              |
|            | Э.   | Checkout                                   |                   | Hungary                               |                           |                        | Poorte            | neme         |              |
|            | ÷    | Customer accounts                          |                   |                                       |                           |                        |                   |              |              |
| ٩,         | (æ   | Shipping and delivery                      |                   | Default location                      |                           |                        |                   |              |              |
|            | ۵    | Taxes and duties                           | -                 | This location is used                 | d by Shopify and apps v   | when no other location | on is specified   |              |              |
| ι          | 2    | Locations                                  |                   | Shop location                         | n                         |                        |                   |              |              |
|            | =    | Apps and sales channels                    |                   | B Hungary                             |                           |                        |                   | Change 🗸     |              |
|            |      | Domains                                    |                   |                                       |                           |                        |                   |              |              |
|            | 演    | Customer events                            |                   |                                       |                           |                        |                   |              |              |
|            |      | Notifications                              | your Shopify plan |                                       |                           |                        |                   |              |              |
|            | ö    | Metafields and metaobjects                 |                   |                                       |                           |                        |                   |              |              |
|            | ø    | Languages                                  |                   | Point of S                            | Sale                      |                        |                   | Open         |              |
|            | ô    | Customer privacy                           |                   | - instanted                           |                           |                        |                   |              |              |
|            | £    | Policies                                   |                   |                                       |                           |                        |                   |              |              |
|            | •    | eVIR Teszt21<br>evir-teszt21@bc.hu         |                   |                                       |                           | Learn more about loca  | tions             |              |              |

A létrehozott Shopify webshop lehetőséget biztosít több raktáras készletkezésre.

- 1. A fő oldal bal alsó sarkában található Settings feliratra kell kattintani, majd a bal oldali menüsorban a Locations alatt van lehetőség a raktárak kezelésére. Az All locations területen látható a rögzített raktárak listája.
- 2. Add location gombra kattintva lehet új raktárat hozzáadni.

| shopify (Summer 25) Unsav                  | ed changes Disca Save                                   | ) 🖗 🦿 | eviR | -teszt21 |
|--------------------------------------------|---------------------------------------------------------|-------|------|----------|
| eVIR-teszt21<br>evir-teszt21.myshopify.com |                                                         |       |      | ×        |
| Q. Search                                  | Location details                                        |       |      |          |
| 🖀 General                                  | Ren Name<br>Third stock                                 |       | >    |          |
| al Plan                                    |                                                         |       |      |          |
| Billing                                    | Address                                                 |       | Ø    |          |
| Users and permissions                      |                                                         |       |      |          |
| 🗩 Payments                                 | Editment                                                |       |      |          |
| Checkout                                   | Use inventory at this location to fulfill online orders |       |      |          |
| Customer accounts                          |                                                         |       |      |          |
| Shipping and delivery                      |                                                         |       |      |          |
| Taxes and duties                           |                                                         |       |      |          |
| 2 Locations                                |                                                         |       |      |          |
| Apps and sales channels                    |                                                         |       |      |          |
| Domains                                    |                                                         |       |      |          |
| k Customer events                          |                                                         |       |      |          |
| Notifications                              |                                                         |       |      |          |
| Metafields and metaobjects                 |                                                         |       |      |          |
| Languages                                  |                                                         |       |      |          |
| Customer privacy                           |                                                         |       |      |          |
| 2 Policies                                 |                                                         |       |      |          |
| eVIR Teszt21                               |                                                         |       |      |          |

• 3. a Location details területen kell megadni a raktár nevét és megadható a címe is.

Majd a az oldal tetején lévő **Save** gombra kattintva kell elmenteni.

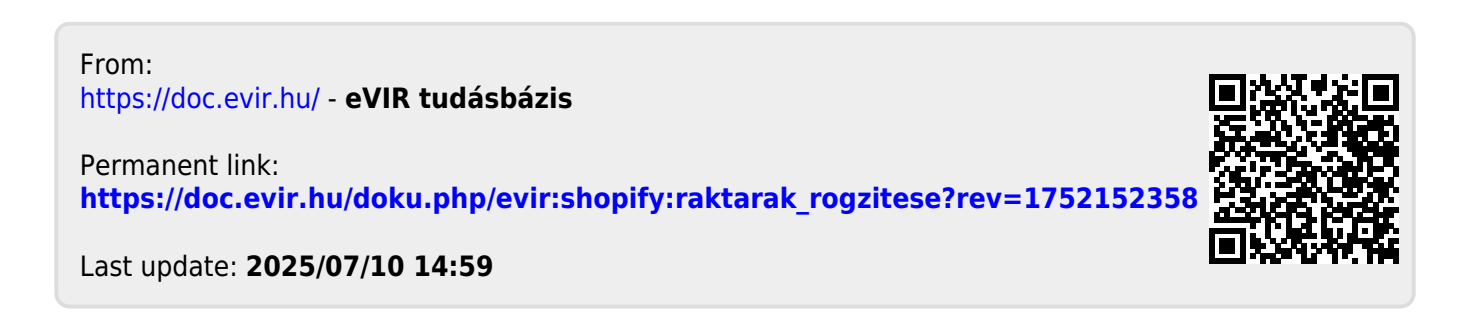